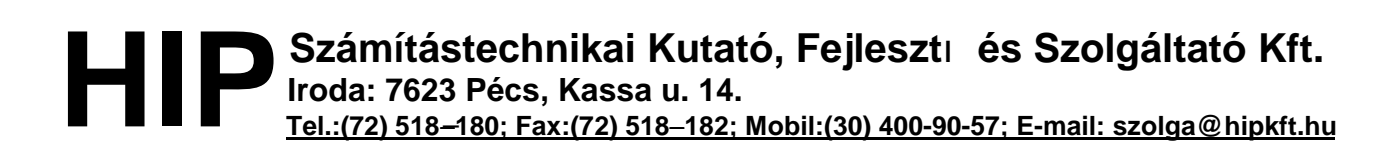

A receptnyomtatás beállítása

1. A **Visual SZOLGA**<sup>®</sup> indítása után, válassza a GYÓGYSZERELÉS -> 'alt' (nyomtatási paraméterek) kartont:

| 2. Gyógyszerelés            | TES    | ZT_BUDAPEST_3 | 330094 👻 |  |
|-----------------------------|--------|---------------|----------|--|
| alt -NYOMTATÁSI PARAMÉTEREK |        |               |          |  |
| 2.kitöltött ▼               | Kulcs: | csalad        |          |  |

2. A lap megjelenítéséhez kattintson az 'Asszisztens'-re.

| 🗉 alt - (#: 1)                    |             |                                                                  |                                              |  |  |
|-----------------------------------|-------------|------------------------------------------------------------------|----------------------------------------------|--|--|
| Nyomtatási paraméterek beállítása |             |                                                                  |                                              |  |  |
| Receptekhez                       | leceptekhez |                                                                  | A/4 nyomtatványhoz                           |  |  |
| - Típusa<br>Uj ⊙                  | Régi O      | Vonalkód<br>Igen                                                 | Margó (mm-ben)<br>Felül: Balról: Ba          |  |  |
| - Tájolás<br>Fekvő I✓             |             | Árazás<br>Nem • Igen •                                           | 'keskeny' nyomtatványhoz<br>Margó (mm-ben)   |  |  |
|                                   |             | Név, lakcím vastagítás<br>Nem O Igen O                           | Felül: Balról:                               |  |  |
|                                   |             | Margó (mm-ben)<br>Felül: <mark>7</mark> Balról: <mark>177</mark> | Etiketinez   Margó (mm-ben)   Felül: Balról: |  |  |

- 3. Amennyiben ÚJ receptet használ a "típus" adatnál az ÚJ legyen kijelölve.
- 4. A "tájolás" adathoz kattintson, ha a receptet a nyomtatóban fektetve szeretné elhelyezni.
- 5. A vonalkódnál jelöljük be az "Igen"-t.
- 6. A "Margó" beállításainál kell megadnia azt, hogy a recepten hová történjen a nyomtatás. Vagyis felülről, ill. balról hány mm-rel kezdődjön a nyomtatás. Fekvő tájolás esetén próbálkozzunk a Felül:7, Balról: 177 beállításokkal.
- 7. Ezután nyomtassanak egy új receptet. Amennyiben a nyomtatásnál az adatok elcsúsznak, akkor értelemszerűen módosítsuk a beállított margó értékeket.

## A nyomtatás helyének beállítása több nyomtató használata esetén:

Amennyiben több nyomtatót, vagy egy nyomtató több fixen beállított tálcáját kívánja használni egy terminálról, akkor beállíthatjuk, hogy egy adott méretű nyomtatvány melyik nyomtatónkon, illetve a nyomtató mely tálcán kerüljön nyomtatásra.

Amennyiben nem változtatunk a **Visual SZOLGA<sup>®</sup>** -ban az alapbeállításokon, akkor az összes nyomtatvány az alapértelmezettként beállított nyomtatóra fog nyomtatódni.

A Visual SZOLGA® -ban méretük szerint 4 csoportba soroltuk a nyomtatványokat:

- 1. Receptek
- 2. A4-es méretű nyomtatványok (PI.: ambuláns lap)
- 3. 1/2 A4-es méretű nyomtatványok (PI.: betegszállítási utalvány)
- 4. 1/4 A4-es méretű nyomtatványok (PI.: beutaló, igazolás)

Azokat a nyomtatvány csoportokat, melyeket <u>nem az alapértelmezettként</u> beállított nyomtatóra kívánunk nyomtatni, be kell állítanunk a Visual SZOLGA<sup>®</sup> rendszerben.

## Ennek a menete a következő:

- 1. Indítsuk el a Visual SZOLGA<sup>®</sup> programot.
- 2. A kartoncsoportok közül válasszuk ki a 8. SZOLGA<sup>®</sup> system-et,

| 7. SZOLGA system            | TES    | ZT_BUDAPEST_ | 330094 💌 |  |
|-----------------------------|--------|--------------|----------|--|
| prt -NYOMTATÁSI PARAMÉTEREK |        |              |          |  |
| <mark>2.kitöltött</mark> ▼  | Kulcs: | csalad       |          |  |

majd kattintsunk az Asszisztens gombra.

3. Ekkor a prt-Nyomtatási paraméterek kartont látjuk a képernyőn.

| ⊞ prt - (#: 1)                                                                                                    |                                             |  |  |  |
|----------------------------------------------------------------------------------------------------|---------------------------------------------|--|--|--|
| Nyomtató hozzárendelések Kötets                                                                                                    | tszám: <mark>1</mark>                       |  |  |  |
| Nyomtató kiosztás                                                                                                    |                                             |  |  |  |
| A rendszer nyomtatványai csoportokba szervezve egy adott sorszámú nyomtatóhoz vannak rendelve.<br>Ha Önnek több nyomtatója is van, akkor itt rendelheti azokat az egyes csoportokhoz. |                                             |  |  |  |
| Q. nyomtató: \\PRINTSERVER\HP LaserJet 5L                                                                                                    | 1. nyomtató: \\PRINTSERUER\HP LaserJet 5L   |  |  |  |
| □csalad amb -AMBULÁNS LAP                                                                                                    | 🛛 🔽 printcs bsz -BETEGSZÁLLÍTÁSI UTALVÁNY 🔀 |  |  |  |
| csalad ekg -EKG felvételek                                                                                                    | printcs dec -Decursus                       |  |  |  |
| csalad st5 -Ötéves kori státusz                                                                                                    | printcs eng engursus                        |  |  |  |
|                                                                                                    |                                             |  |  |  |
| 2. nyomtató: \\PRINTSERVER\HP LaserJet 5L                                                                                                    | ✓ <u>3 nyomtató:</u>                        |  |  |  |
| 🗖 printcs beu -B E U T A L Ó                                                                                                    |                                             |  |  |  |
| printos iga -I G A Z O L A S                                                                                                    |                                             |  |  |  |
| printcs lel -L E L E T                                                                                                    |                                             |  |  |  |
|                                                                                                    |                                             |  |  |  |
| 4. nyomtató:                                                                                                    | 5. nyomtató:                                |  |  |  |
|                                                                                                    |                                             |  |  |  |
|                                                                                                    |                                             |  |  |  |
|                                                                                                    |                                             |  |  |  |
|                                                                                                    |                                             |  |  |  |

- Az ablakban látunk 6 nyomógombot: <u>0</u>. Nyomtató, <u>1</u>. Nyomtató, <u>2</u>. Nyomtató, <u>3</u>. Nyomtató, <u>4</u>. Nyomtató, <u>5</u>. Nyomtató névvel. Számunkra most a <u>0</u>., az <u>1</u>., a <u>2</u>. és az <u>5</u>. Nyomtató az érdekes.
- 5. Amennyiben az A/4-es méretű nyomtatványok nyomtatóját kívánjuk megváltoztatni kattintsunk a <u>0</u>. Nyomtató-ra, majd a tőle jobbra látható legördülő listára kattintva válasszuk ki, hogy melyik nyomtatóra nyomtatódjanak az A/4-es méretű nyomtatványok.
- 6. Amennyiben az 1/2 A/4-es méretű nyomtatványok nyomtatóját kívánjuk megváltoztatni kattintsunk a <u>1</u>. Nyomtató-ra, majd a tőle jobbra látható legördülő listára kattintva válasszuk ki, hogy melyik nyomtatóra nyomtatódjanak az 1/2 A/4-es méretű nyomtatványok.
- 7. Amennyiben az 1/4 A/4-es méretű nyomtatványok nyomtatóját kívánjuk megváltoztatni kattintsunk a <u>2</u>. Nyomtató-ra, majd a tőle jobbra látható legördülő listára kattintva válasszuk ki, hogy melyik nyomtatóra nyomtatódjanak az 1/4 A/4-es méretű nyomtatványok.
- 8. Amennyiben a recept nyomtatóját kívánjuk megváltoztatni kattintsunk az <u>5</u>. Nyomtató-ra, majd a tőle jobbra látható legördülő listára kattintva válasszuk ki, hogy melyik nyomtatóra nyomtatódjanak a receptek.
- 9. Ha végeztünk a beállításokkal, kattintsunk az Asszisztens gombra.

## Több tálcás nyomtató beállítása:

Amennyiben olyan nyomtatót használnak, amelynek két tálcája van és mindkét tálcát papírméret szerint automatikus kiválasztással szeretné használni a felhasználó a **Visual SZOLGA**<sup>®</sup> -ban, úgy a nyomtatót kétszer kell feltelepíteni, két különböző névvel.

A nyomtató beállításánál az egyik telepített nyomtatónál fixen a "felső tálcát" kell beállítanunk (ez lesz pl.: a receptnyomtató), **a papíradagolási opciókon belül kapcsoljuk ki a papírellenőr**zést. A másikon pedig fixen az "alsó tálcát" (a recepten kívüli többi nyomtatványnak ez lesz az adagolója).

Ha feltelepítették a nyomtatót két névvel, akkor a **Visual SZOLGA**<sup>®</sup> -ban hozzá kell rendelnünk az egyes nyomtatványtípusokhoz a kívánt nyomtatót a fent leírtak szerint.